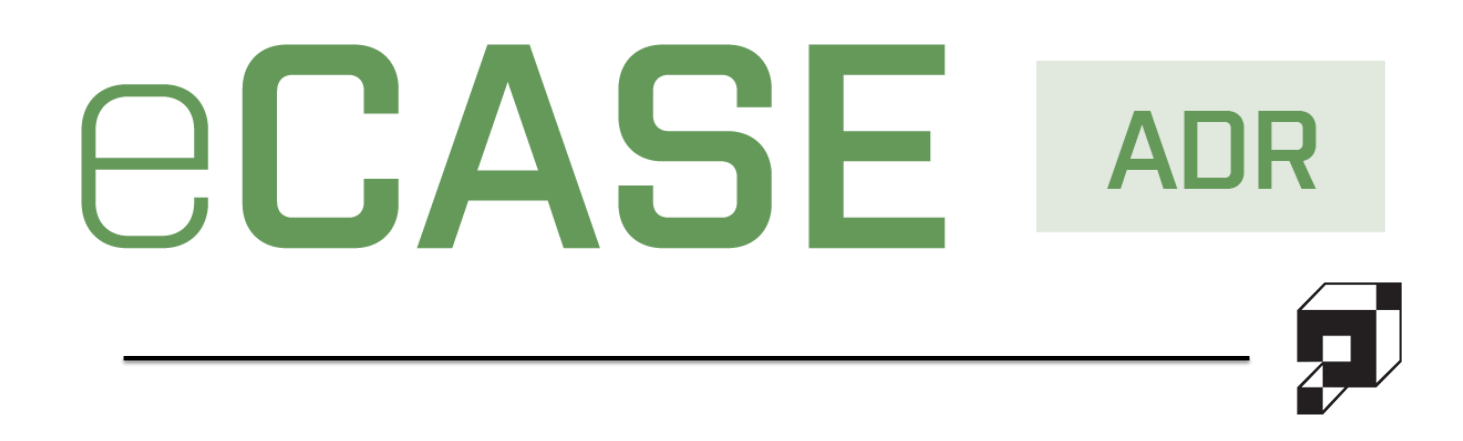

# Neutral Portal User Manual

Version 1.0

v2.4.1 June 2023

### ADR Neutral Portal User Manual v2.4.1

#### Notice of Rights

Copyright © 2023, OPEXUS, LLC d/b/a OPEXUS. All rights reserved. No part of this publication may be reproduced, transmitted, transcribed, stored in a retrieval system, or translated into any language, in any form or by any means, electronic, mechanical, photocopying, recording, or otherwise, without prior written permission of the publisher: OPEXUS, LLC. For information on obtaining permission for reprints and excerpts, contact info@opexustech.com.

Additionally, all copyrights, confidential information, patents, design rights and all other intellectual property rights of whatsoever nature contained herein are, and shall remain, the sole and exclusive property of the publisher.

#### Notice of Liability

The information in this publication is believed to be accurate and reliable. However, the information is distributed by the publisher (OPEXUS, LLC.) on an "As Is" basis without warranty for its use, or for any infringements of patents or other rights of third parties resulting from its use.

While every precaution has been taken in the preparation of this publication, neither the author (or authors) nor the publisher will have any liability to any person or entity with respect to any loss or damage caused or alleged to be caused, directly or indirectly, by the information contained in this publication or by the computer software and hardware products described in it.

#### Notice of Trademarks

The publisher's company name, company logo, company patents, and company proprietary products are trademarks or registered trademarks of the publisher: OPEXUS, LLC. All other trademarks or registered trademarks are the property of their respective owners.

#### Non-Disclosure Statement

This document's contents are confidential and proprietary to OPEXUS, LLC. This document cannot be released publicly or outside the purchasing agency without prior written permission from OPEXUS, LLC.

Images in this manual are used as examples and may contain data and versioning that may not be consistent with your version of the application or information in your environment.

#### Additional Notice

Information in this documentation is subject to change without notice and does not represent a commitment on the part of OPEXUS, LLC.

Notwithstanding any of the foregoing, if this document was produced as a Deliverable or other work for hire under a contract on behalf of a U.S. Government end user, the terms and conditions of that contract shall apply in the event of a conflict.

# Contents

| Usi | ng Th | nis Manual                                      | 4  |
|-----|-------|-------------------------------------------------|----|
| 1   | Abo   | ut This Manual                                  | 5  |
| 1   | 1     | In This Document                                | 5  |
| 1   | 2     | Using This Manual                               | 5  |
| 2   | Gett  | ing Started                                     | 6  |
| 2   | .1    | Accessing the Neutral Portal                    | 6  |
| 2   | .2    | Portal User Interface                           | 7  |
| 2   | .3    | My Forms                                        | 8  |
| 3   | Wor   | kflow Case Tracking and Processing              | 10 |
| 3   | 8.1   | Accessing Assigned Forms                        | 10 |
| 3   | .2    | Workflow Case Tracking and Processing Workspace | 11 |
| 3   | .3    | Add Event                                       | 13 |
| 3   | 8.4   | Add Attachment                                  | 14 |
| 3   | .5    | Conclude Case                                   | 15 |
| 3   | .6    | View Messages                                   | 16 |
| 4   | Inbo  | )X                                              | 17 |
| 4   | .1    | Inbox Interface                                 | 17 |
| 4   | .2    | New Message                                     | 18 |
| 4   | .3    | View Message                                    | 19 |
| 4   | .4    | Delete Message                                  | 20 |
| 4   | .5    | Change Inbox View                               | 21 |

# **Using This Manual**

The following formatting conventions are used in this manual to highlight important information:

- *Italicized* text indicates a location, for example a particular *Folder*, *Tab*, or *Window*.
- Bold text indicates a specific user action, such as clicking a button.
- Red text and this symbol (!!) are used in Notes to bring attention to crucial information.

# 1 About This Manual

Welcome to the Alternative Dispute Resolution (ADR) Neutral Portal User Guide. The Neutral Portal provides neutral party mediators access to necessary messages and case data to assist in processing ADRs. This manual provides details on how this portal works and actions available to you as a portal user.

#### 1.1 In This Document

The following topics are discussed in this manual:

- Accessing the Portal
- Portal User Interface
- Case Tracking and Processing
- Event creation and tracking
- User Inbox and Sending Messages Using the Portal
- Using Attachments

### 1.2 Using This Manual

The following formatting conventions are used in this manual to highlight important information:

- Italicized text indicates a location, for example a particular Folder, Tab, or Window.
- Bold text indicates a specific user action, such as clicking a button.
- Red text and this symbol (!!) are used in Notes to bring attention to crucial information

# 2 Getting Started

The following subsections provide instructions on accessing the Neutral Portal and beginning the workflow.

#### 2.1 Accessing the Neutral Portal

As a portal user, you will receive an email when your account is created, allowing you to log in to the portal. An example log in screen is shown below:

|                  | ADR Porta | I |  |
|------------------|-----------|---|--|
|                  |           |   |  |
| User name        |           |   |  |
|                  |           |   |  |
| Password         |           |   |  |
|                  |           |   |  |
|                  |           |   |  |
|                  | Login     |   |  |
| Forgot Password? |           |   |  |

To access the portal, provide your User name as well as your Password, then click Sign In.

After signing in, the Workflow Case Tracking and Processing dashboard appears as shown below.

**Getting Started** 

| ECASE <sup>®</sup> Workflow Case Tracking and Processing |                         |                      |                        |                                                                                                    |  |  |  |  |
|----------------------------------------------------------|-------------------------|----------------------|------------------------|----------------------------------------------------------------------------------------------------|--|--|--|--|
| Forms Log out                                            |                         |                      |                        |                                                                                                    |  |  |  |  |
| Name                                                     | My                      | Forms<br>Case Number | Case Status            | Unread Messages (2) Inbox<br>A Test Email Template for<br>ReplaceEv<br>5/5/2021 2:19:40 PM<br>A Test Email Template for<br>BenjaceEv. |  |  |  |  |
| Randall Hamm                                             | Returned for Correction | 2021045              | Transferred to Neutral | 5/5/2021 2:17:04 PM                                                                                                    |  |  |  |  |
| Randall Hamm                                             | Assigned                | 2021049              | Transferred to Neutral |                                                                                                    |  |  |  |  |
| Maya Smith                                               | Assigned                | 2021046              | Transferred to Neutral |                                                                                                    |  |  |  |  |
| Maya Smith                                               | Assigned                | 2021048              | Transferred to Neutral |                                                                                                    |  |  |  |  |

See the following Portal User Interface section for details.

#### 2.2 Portal User Interface

An example of the portal user interface is shown below.

| BCASE <sup>®</sup> Workflow Case Tracking and Pr   |                                                                                 |                                              |                                                                                  |                         |  |  |  |
|----------------------------------------------------|---------------------------------------------------------------------------------|----------------------------------------------|----------------------------------------------------------------------------------|-------------------------|--|--|--|
| orms Log out A                                     |                                                                                 |                                              |                                                                                  |                         |  |  |  |
|                                                    | M                                                                               | v Forms                                      |                                                                                  | Unread Messages (1) Inb |  |  |  |
|                                                    | B                                                                               | , ronno                                      |                                                                                  | 5/4/2021 4:29:13 PM     |  |  |  |
| Name                                               | Status                                                                          | Case Number                                  | Case Status                                                                      | 5/4/2021 4:29:13 PM     |  |  |  |
| Name<br>Randall Hamm                               | Status<br>Returned for Correction                                               | Case Number                                  | Case Status<br>Transferred to Neutral                                            | 5/4/2021 4:29:13 PM     |  |  |  |
| Name<br>Randall Hamm<br>Randall Hamm               | Status Returned for Correction Assigned                                         | Case Number<br>2021045<br>2021049            | Case Status<br>Transferred to Neutral<br>Transferred to Neutral                  | 5/4/2021 4:29:13 PM     |  |  |  |
| Name<br>Randall Hamm<br>Randall Hamm<br>Maya Smith | Status       Status       Returned for Correction       Assigned       Assigned | Case Number<br>2021045<br>2021049<br>2021046 | Case Status Transferred to Neutral Transferred to Neutral Transferred to Neutral | 5/4/2021 4/29/13 PM     |  |  |  |

The main areas of the Dashboard are described in the following table.

| Ref | Element         | Description                                                                                                    |
|-----|-----------------|----------------------------------------------------------------------------------------------------|
| A   | Navigation Bar  | Use these buttons to return to the <b>My Forms</b> page, or to <b>Log out.</b>                                                                                                    |
| В   | My Forms        | All forms assigned to you are listed in the <i>My Forms</i> list.<br>Select the <i>Name</i> of the form you'd like to open to view the<br>form in the workspace. See the <b>Error! Reference source n</b><br><b>ot found.</b> section for details on working with forms. |
| С   | Unread Messages | Widget displaying notifications for Unread Messages, and a link to access the full inbox.                                                                                                    |

#### 2.3 My Forms

The *My Forms* list on your dashboard provides a list of forms assigned to you. An example *My Forms* list is shown below and described in the following table.

|              | M                       | y Forms     |                        |
|--------------|-------------------------|-------------|------------------------|
| A            | B                       | С           | D                      |
| Name         | Status                  | Case Number | Case Status            |
| Randall Hamm | Returned for Correction | 2021045     | Transferred to Neutral |
| Randall Hamm | Assigned                | 2021049     | Transferred to Neutral |
| Maya Smith   | Assigned                | 2021046     | Transferred to Neutral |
| Maya Smith   | Assigned                | 2021048     | Transferred to Neutral |

| Ref | Element | Description                                                                                                    |
|-----|---------|----------------------------------------------------------------------------------------------------|
| А   | Name    | Name of the complainant listed on this case. Select a <b>Name</b> from this column to open the case for processing. |

| Ref | Element     | Description                                                                                                    |
|-----|-------------|----------------------------------------------------------------------------------------------------|
| В   | Status      | Status of this assignment here in the portal. You can<br>manually set this status based on actions taken on this case.<br>See the <i>Error! Reference source not found.</i> section for d<br>etails. |
| С   | Case Number | Case number assigned to this case in the originating system, outside the portal.                                                                                                    |
| D   | Case Status | Status of this case as reported by the linked ADR system.                                                                                                    |

# 3 Workflow Case Tracking and Processing

The following subsections provide instruction on accessing assigned forms and moving through the case workflow.

### 3.1 Accessing Assigned Forms

The Workflow Case Tracking and Processing workspace is where you process cases received through the Portal. Access the Case Workspace by clicking the desired **Form** under the Name column in the My Forms list:

|   |              | My Fo                   | orms        |                        |
|---|--------------|-------------------------|-------------|------------------------|
|   | Name         | Status                  | Case Number | Case Status            |
| 0 | Randall Hamm | Returned for Correction | 2021045     | Transferred to Neutral |
|   | Randall Hamm | Assigned                | 2021049     | Transferred to Neutral |
|   | Maya Smith   | Assigned                | 2021046     | Transferred to Neutral |
|   | Maya Smith   | Assigned                | 2021048     | Transferred to Neutral |

After selecting a form, it opens to display the Workflow Case Tracking and Processing workspace, as shown below. See the Workflow Case Tracking and Processing Workspace section for details on this user interface.

| 📕 <u>S</u> ave 📕 Case Concluded 🛛 🖨 <u>P</u> ri | int 🖂 Messages 🚚 I | <u>3</u> ack |                        |                          |              |
|-------------------------------------------------|--------------------|--------------|------------------------|--------------------------|--------------|
| Attaches ant Dataila                            |                    |              |                        |                          |              |
| No Attachment Details                           | Select             |              |                        |                          |              |
| 2021049                                         |                    |              |                        |                          |              |
| Complaint Information                           |                    |              |                        |                          |              |
| Complainant:                                    | Hamm, Randall      |              | Organizational Office: | Executive Secretariat (E | S)           |
| District:                                       | Atlanta District   |              | Geographic Office:     | Atlanta District Office  |              |
| Events                                          |                    |              |                        |                          |              |
| Event Type                                      | Event Date         |              | Event Note             |                          | Created Date |
| Coaching Concluded                              | ✓ 05/04/2021       | Event Note E | Event Note             |                          | 05/04/2021   |
| Schedule Discussion with Upper Manage           | 05/05/2021         | test         |                        |                          | 05/05/2021   |
| Add Event                                       |                    |              |                        |                          |              |

## 3.2 Workflow Case Tracking and Processing Workspace

After opening a form, the Workflow Case Tracking and Processing workspace appears, as shown in the example below.

| <b>CAS</b>                                                         | e                          |                | Workflow Case          | Frac | king and P              | rocessing    |
|--------------------------------------------------------------------|----------------------------|----------------|------------------------|------|-------------------------|--------------|
| My Forms Log out                                                   |                            |                |                        |      |                         |              |
| 📕 <u>S</u> ave 📕 Case Concluded 🟾 🖨 Prin                           | ıt 🖂 Messages 🎺 <u>B</u> a | ack B          |                        |      |                         |              |
| Attachment Details                                                 |                            |                |                        |      |                         |              |
|                                                                    | Select                     | (              | C                      |      |                         |              |
| Sample.docx (Mediator Documents)<br>TEST.dotx (Mediator Documents) |                            |                |                        | ××   |                         |              |
| 2021045                                                            |                            |                |                        |      |                         |              |
| Complaint Information                                              |                            |                | D                      |      |                         |              |
| Complainant:                                                       | Hamm, Randall              |                | Organizational Office: |      | Executive Secretariat ( | ES)          |
| District:                                                          | Atlanta District           |                | Geographic Office:     |      | Atlanta District Office |              |
| Scheduled Mediation Date:                                          | mm/dd/yyyy                 |                |                        |      |                         |              |
| Events                                                             |                            |                | 6                      |      |                         |              |
| Event Type                                                         | Event Date                 |                | Event Note             |      |                         | Created Date |
| Review case                                                        | ·v 05/03/2021              | Sample Revi    | ew Case Event Note     |      |                         | 05/04/2021   |
| Conduct Mediation                                                  | · 05/04/2021               | This is for do | ocumentation purposes  |      |                         | 05/04/2021   |
| Add Event                                                          |                            |                |                        |      |                         |              |
|                                                                    |                            |                |                        |      |                         |              |
|                                                                    |                            |                |                        |      |                         |              |
|                                                                    |                            |                |                        |      |                         |              |
|                                                                    |                            |                |                        |      |                         |              |
|                                                                    |                            |                |                        |      |                         |              |

#### The portal workspace is divided into the following subsections:

| Ref | Element        | Description                                                                   |
|-----|----------------|-------------------------------------------------------------------------------|
| A   | Navigation Bar | Use these buttons to return to the <b>My Forms</b> page, or to <b>Log out</b> |

| Ref Element                | Description                                                                                                    |  |  |  |
|----------------------------|----------------------------------------------------------------------------------------------------|--|--|--|
| B Actions Bar              | Options to <b>Save</b> the form, <b>Case Concluded</b> to complete an assigned case, <b>Print</b> the case details, access your inbox <b>Messages</b> , and go <b>Back</b> to the home page. Each of these actions is detailed in the following subsections. |  |  |  |
| C Attachment<br>Details    | A list of previously uploaded attachments (labeled as <i>Mediator Documents</i> ) which you can click to view, and a <b>Select</b> button to upload additional attachments                                                                                   |  |  |  |
| D Complaint<br>Information | Details about this case, including the Complainant, Organizational<br>Office, District, Geographic Office, and Scheduled<br>Mediation/Facilitation Date (if required).<br>Use the Date Picker to select a Scheduled Mediation/Facilitation<br>Date:          |  |  |  |

the **Month YYYY** in the upper-left corner to select month and year.

| Ref | Element | Description                                                                                                    |
|-----|---------|----------------------------------------------------------------------------------------------------|
| E   | Events  | A list of actions logged on this case in the portal. These can be<br>added manually by clicking <b>Add Event</b> . See the <i>Error! Reference s</i><br><i>ource not found.</i> section for steps to manually log events. |

### 3.3 Add Event

The Events workspace is where you'll log activity on this case, such as scheduling mediation of conducting debriefs. To add an event:

1. Log in to the Neutral Portal and open the desired case folder. Navigate to the *Events* subsection and click **Add Event**.

|   | Events            |            |                                    |              |
|---|-------------------|------------|------------------------------------|--------------|
|   | Event Type        | Event Date | Event Note                         | Created Date |
|   | Review case 🗸     | 05/03/2021 | Sample Review Case Event Note      | 05/04/2021   |
|   | Conduct Mediation | 05/04/2021 | This is for documentation purposes | 05/04/2021   |
| 0 | Add Event         |            |                                    |              |

2. The Portal refreshes, and displays a blank Event entry in the Event workspace.

#### (!!) Note: Required fields are highlighted in red on this form.

3. Select the **Event Type** from the drop-down list.

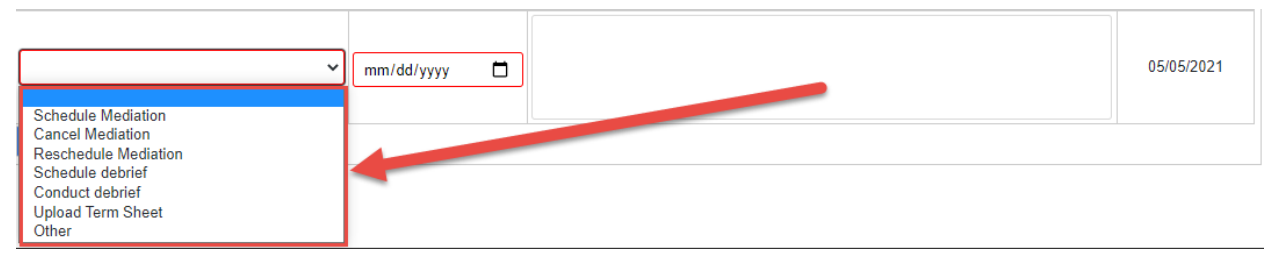

- 4. Use the **Date Picker** to select the *Event Date* (or enter the date manually).
- 5. Enter specific details about the event in the *Event Note* field.
- 6. Click Save.

| F Save 🗜 Case Concluded 🛛 🖨 Pri                                    | int 🗵 Messages 🎺 | <u>B</u> ack   |                                    |                            |
|--------------------------------------------------------------------|------------------|----------------|------------------------------------|----------------------------|
|                                                                    |                  |                |                                    |                            |
| Attachment Details                                                 |                  |                |                                    |                            |
|                                                                    | Select           |                |                                    |                            |
| Sample.docx (Mediator Documents)<br>TEST.dotx (Mediator Documents) |                  |                | ×                                  |                            |
| ·,                                                                 |                  |                |                                    |                            |
| 2021045                                                            |                  |                |                                    |                            |
| Complaint Information                                              |                  |                |                                    |                            |
| Complainant:                                                       | Hamm, Randall    |                | Organizational Office:             | Executive Secretariat (ES) |
| District:                                                          | Atlanta District |                | Geographic Office:                 | Atlanta District Office    |
| Scheduled Mediation Date:                                          | mm/dd/yyyy       |                |                                    |                            |
| Events                                                             |                  |                |                                    |                            |
| Event Type                                                         | Event Date       |                | Event Note                         | Created Date               |
| Review case                                                        | · 05/03/2021     | Sample Revi    | iew Case Event Note                | 05/04/2021                 |
| Conduct Mediation                                                  | ~ 05/04/2021     | This is for do | This is for documentation purposes |                            |
|                                                                    |                  | Testing Testi  | ing 123                            |                            |
| Schedule debrief                                                   | ✓ 05/04/2021 C   | 5              |                                    | 05/05/2021                 |
|                                                                    |                  |                |                                    |                            |
| Add Event                                                          |                  |                |                                    |                            |

7. The Portal refreshes and displays the *My Forms* workspace. Open the case folder; the newly created event appears in the Events workspace.

| Events                                    |            |                                                     |              |
|-------------------------------------------|------------|-----------------------------------------------------|--------------|
| Event Type                                | Event Date | Event Note                                          | Created Date |
| Coaching Concluded                        | 05/04/2021 | Event Note Event Note                               | 05/04/2021   |
| Schedule Discussion with Upper Manager $$ | 05/05/2021 | test                                                | 05/05/2021   |
| Conduct Interim Debrief 🗸 🗸               | 05/06/2021 | Conduct interim debrief for documentation purposes. | 05/06/2021   |
| Add Event                                 |            |                                                     |              |

### 3.4 Add Attachment

While updating the ADR form, it may become necessary to add an attachment. To add an attachment:

1. Log in to the portal and open the desired case form. Within the *Attachment Details* section, click **Select**.

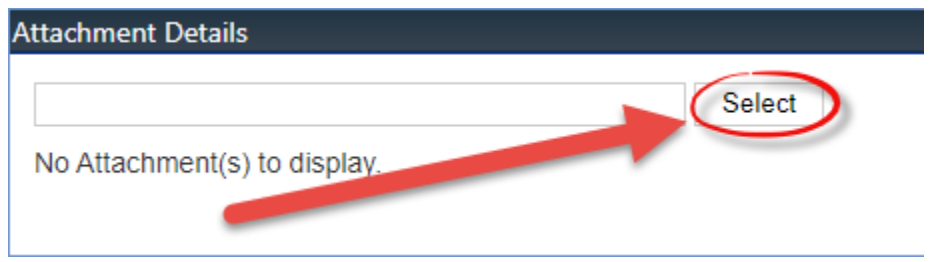

2. The File Explorer pop up window appears. Select the desired attachment and click **Open**.

| Open 📀         | © Open X                                                          |           |                    |                   |       |             |  |
|----------------|-------------------------------------------------------------------|-----------|--------------------|-------------------|-------|-------------|--|
| ← → ~ ↑ 📙      | ← → × ↑ 📴 > This PC > Desktop > Other Documentation > Samples v & |           |                    |                   |       |             |  |
| Organize 👻 New | Organize 🔻 New folder 🕼 🕫 🗸 🛄 😧                                   |           |                    |                   |       |             |  |
| - Ouisk accore | ^                                                                 | Name      | Date modified      | Туре              | Size  |             |  |
| Deckton        |                                                                   | 💼 Sample  | 2/21/2018 11:58 AM | Microsoft Word D  | 12 KB |             |  |
| Downloads      | ~ -<br>*<br>* _                                                   | E TEST    | 9/26/2017 9:15 AM  | Microsoft Word Te | 27 KB |             |  |
|                | File <u>n</u> ame                                                 | e: Sample |                    |                   |       | All Files 🗸 |  |
|                |                                                                   |           |                    |                   |       | Open Cancel |  |

3. The Attachment Details workspace updates and displays the selected attachment within the workspace.

| Attachment Details               |        |  |  |  |  |
|----------------------------------|--------|--|--|--|--|
|                                  | Select |  |  |  |  |
| Sample.docx (Mediator Documents) |        |  |  |  |  |
|                                  |        |  |  |  |  |

#### 3.5 Conclude Case

After the Portal actions and submissions are complete, you can take action to conclude the case. To conclude a case within the Portal:

- 1. Log in to the Neutral Portal and open the desired case folder.
- 2. From within the case form, click **Case Concluded**.

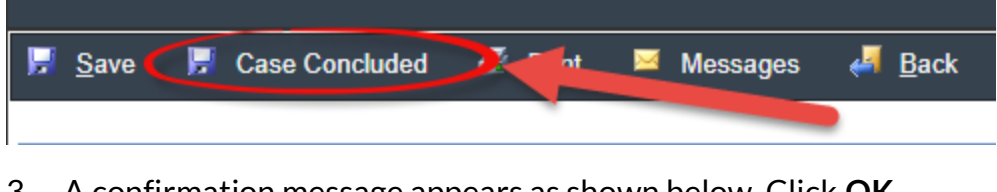

3. A confirmation message appears as shown below. Click **OK**.

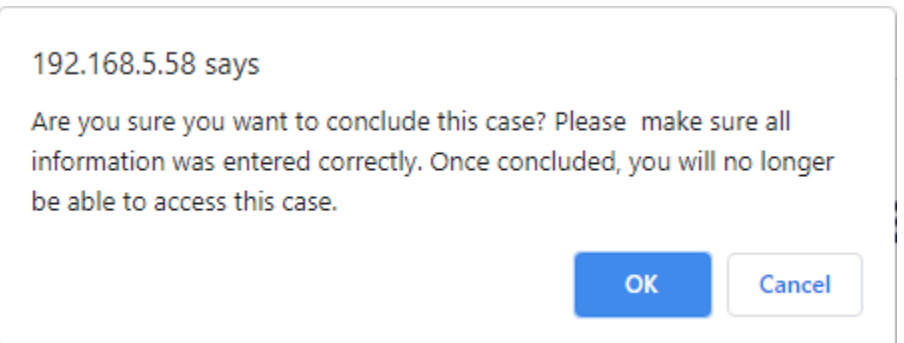

4. The Portal Refreshes and returns to the *My Forms* page. The Case user receives an email notification indicating the case has been submitted/provided clarification. The case is now concluded and no longer appears on the *My Forms* workspace.

#### 3.6 View Messages

To view the messages sent for case work:

1. Log in to the Neutral Portal and open the desired case folder. Click Messages.

| 📕 <u>S</u> ave | 📕 Case Concluded | 🗧 Piet 💌 Messages 🗸 🖉 Back |
|----------------|------------------|----------------------------|
|                |                  |                            |

- 2. The page refreshes and displays the messaging inbox, with unread messages displayed in bold. Click the checkbox adjacent the desired message.
- 3. Click View.

**پ**ا

| <b>≝</b> <u>N</u> ew | 🖆 <u>N</u> ew 🕼 <u>V</u> iew 🗡 Delete 🛤 Mark as <u>R</u> ead 🖂 Mark as <u>U</u> nread 🚚 <u>B</u> ack |                        |                         |                 |                     |  |  |
|----------------------|----------------------------------------------------------------------------------------------------|------------------------|-------------------------|-----------------|---------------------|--|--|
| Message              | Messages - 2021049                                                                                   |                        |                         |                 |                     |  |  |
| <u>I</u> nbox        | <u>S</u> ent Items                                                                                   | Deleted Items          |                         |                 |                     |  |  |
| Subject              |                                                                                                    | Date                   | Due Date                | Name            | Case Number         |  |  |
| <b>~</b>             | Functiona                                                                                            | 5/6/2021<br>1:49:04 PM | 5/7/2021<br>12:00:00 AM | ADR Portal      | 2021049             |  |  |
|                      | 1 🕨 🕅                                                                                                |                        |                         | Page: 1 of 1 Go | Page size: 1 Change |  |  |

The workspace updates to display the full message. Within the workspace there are options to Reply to the message, Delete the message, mark the message as unread, and return to the case workspace. See the *Inbox* section for more details on working with messages.

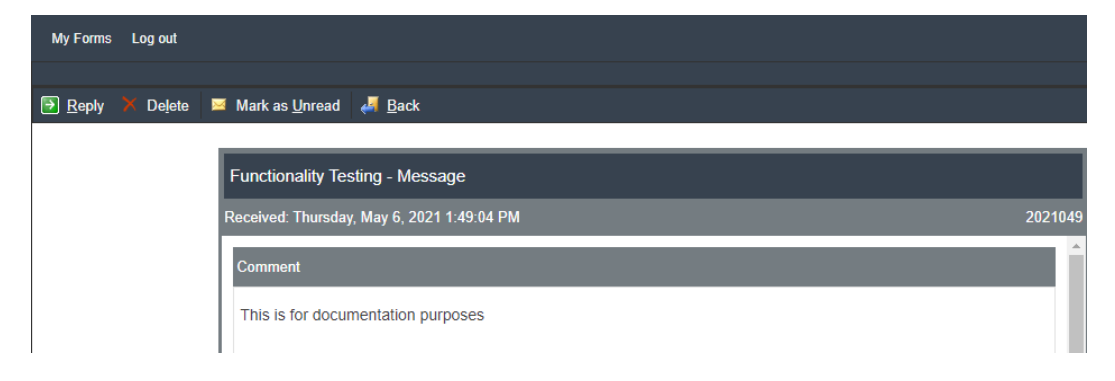

The ADR Inbox Workspace is where you will communicate with other stakeholders related to your ongoing case forms. Access the Case Workspace by clicking the **Name** link corresponding to the desired assigned case folder. After clicking, the portal refreshes and displays the Portal Case Workspace.

Log out Unread Messages (0) My Forms no unread messages Name Status Case Number Case Status Randall Hamm Returned for Correction 2021045 rerred to Neutral Randall Hamm Assigned 20210 Transferred to Neutral Maya Smith Assigned 2021046 Transferred to Neutral Maya Smith Assigned 2021048 Transferred to Neutral

To access the Inbox, log in to the Portal and click **Inbox**.

The Inbox appears as shown below. See the Inbox Interface section for details about the inbox UI.

#### 4.1 Inbox Interface

An example Inbox is shown below, and described in the following table:

| C                    |                    | ASE                                    |          |                  | Workflow Cas        | e Tracking and Processing |
|----------------------|--------------------|----------------------------------------|----------|------------------|---------------------|---------------------------|
| My Form              | s Log out A        |                                        |          |                  |                     |                           |
| <b>📑</b> <u>N</u> ev | v 🎼 <u>V</u> iew 🗙 | De <u>l</u> ete 🔎 Mark as <u>R</u> ead | 🖂 Mark a | s <u>U</u> nread |                     | Î                         |
| <u>I</u> nbox        | Sent Items         | Deleted Items                          |          |                  | C                   |                           |
|                      | Subject            | Date                                   | Due Date | Name             | Case Number         |                           |
|                      | Testing Mess       | 5/4/2021 4:29:13<br>PM                 |          | ADR Portal       | 2021045             |                           |
| H 4                  | 1 🕨 🖻              |                                        |          | Page: 1 of 1 Go  | Page size: 1 Change | Item 1 to 1 of 1          |

| Ref | Element           | Description                                                                                                    |
|-----|-------------------|----------------------------------------------------------------------------------------------------|
| А   | Navigation Bar    | Use these buttons to return to the <b>My Forms</b> page, or to <b>Log out</b> .                                                                                                    |
| В   | Actions Bar       | Take actions on items in your inbox by selecting a message from<br>your <b>(C)</b> Inbox and selecting to <b>View</b> , <b>Delete</b> , <b>Mark as Read or</b><br><b>Mark as Unread</b> . There is also the option to create a <b>New</b><br>message. Each of these actions are outlined in the following<br>subsections. |
| С   | Inbox<br>Messages | Lists all messages, with options to display the full <b>Inbox, Sent</b><br><b>Items,</b> or <b>Deleted Items</b> .                                                                                                    |

#### 4.2 New Message

Follow the steps below to send a new message from the portal:

- 1. Log in to the Portal, and click **Inbox**.
- 2. The Portal refreshes and displays the Message workspace. Click New.

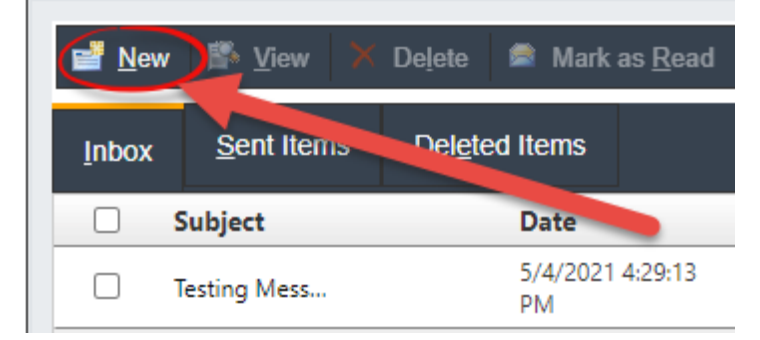

3. The Workspace updates to display the blank Message form. Select the **Request** from the drop-down list.

| Untitled - Me | essage                                              |
|---------------|-----------------------------------------------------|
| Request: *    | [Select a Request]                                  |
| Subject: *    | [Select a Request ]                                 |
| <b>⊖ </b> ♥ ⊠ | 2021045<br>2021049<br>2021046<br>2021048            |
| B /           | ⊔ Arial ▼ Size ▼ 16px ▼ Zoom ▼ aA Aa abe            |
| x² ×₂ Ω       | x ▼ ¶+ ≧ छ � A ▼ ≫ ▼ ≣ ≡ ≡ ≡ <mark>⊠</mark> ½ ½ ≇ ≇ |

- 4. Enter the **subject** of the message in the field.
- 5. Configure the content of the message using the *text editor*.
- 6. Click **Select** to upload any attachments, if desired.
- 7. Click **Send** to distribute the message. The workspace returns to the inbox. The eCASE user responsible for the case receives the notification in the *Portal Messages* tab.

| Intake                                                       | Case At-a-Glance | Involved Party Information | Event Log | Documents | Notes   | Portal Messages | Portal Forms |  |  |  |
|--------------------------------------------------------------|------------------|----------------------------|-----------|-----------|---------|-----------------|--------------|--|--|--|
| Inbox 🗸                                                      |                  |                            |           |           |         |                 |              |  |  |  |
| Image: Compose     Image: Reply     Image: View     ➤ Delete |                  |                            |           |           |         |                 |              |  |  |  |
|                                                              | Subject          |                            |           |           | Receive | d               |              |  |  |  |
|                                                              | DoctTest3        |                            |           |           | 5/6/202 | 1 3:23:08 PM    |              |  |  |  |

#### 4.3 View Message

Follow the steps below to view a portal message:

- 1. Within the inbox, click the **checkbox** adjacent the desired message.
- 2. Click View.

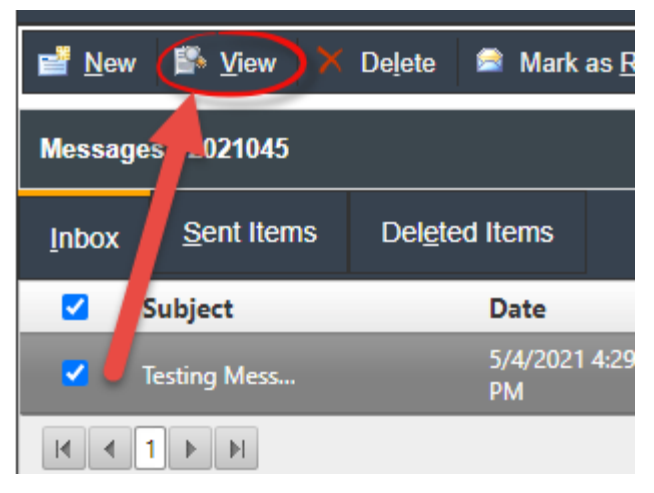

3. The page refreshes to the page refreshes to display the contents of the selected message. Within the message workspace there are: (A) a set of *actions* that can be applied to the message (Reply, Delete, Mark as Unread, and Back), (B) the *contents of the message*, and (C) the *Attachments Details* section, which contains a list of message attachments, if any were included.

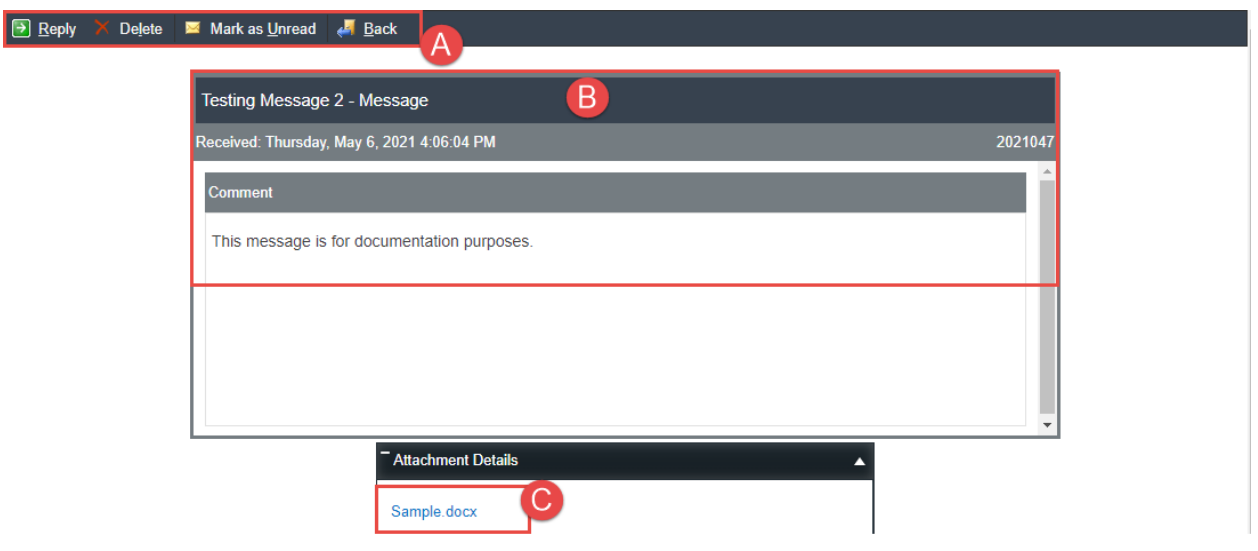

#### 4.4 Delete Message

Follow the steps below to delete a message:

- 1. Within the inbox, click the **checkbox** adjacent the desired message.
- 2. Click Delete.

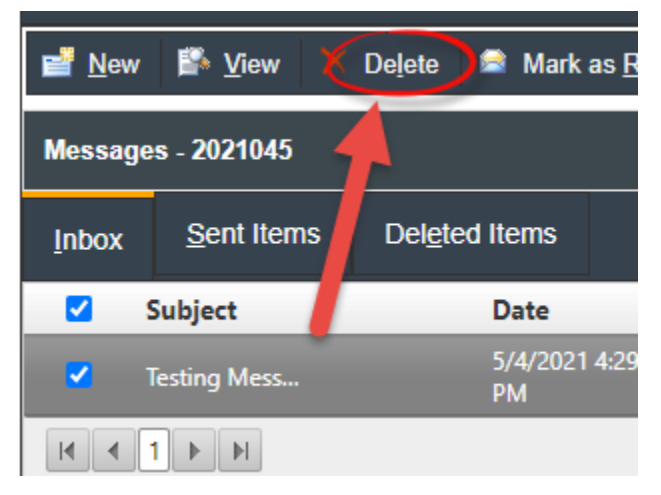

3. A confirmation window appears. Click **OK** to permanently delete the message. The inbox refreshes and the selected message is removed.

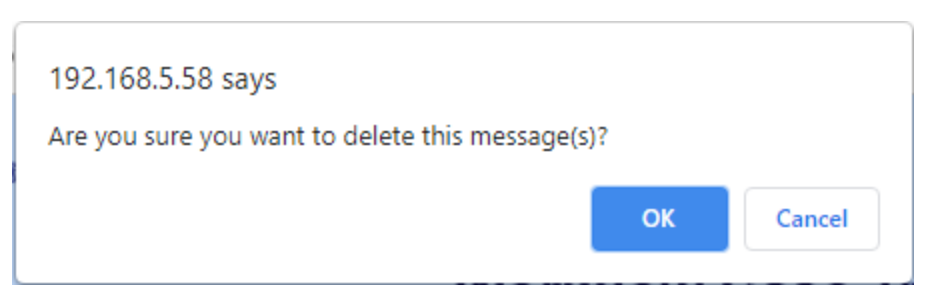

### 4.5 Change Inbox View

There are options to change your inbox view to view the full inbox, only sent items, or only deleted items. From your Inbox, click **Sent Items** or **Deleted Items** to view only sent messages or only deleted messages, respectively.

| ピ <u>N</u> ew                                                                                                    | New 👺 View 🔀 Delete 🔎 Mark as Read 🔛 Mark as Unread 🚚 Back |               |          |      |             |   |  |  |  |  |
|----------------------------------------------------------------------------------------------------|------------------------------------------------------------|---------------|----------|------|-------------|---|--|--|--|--|
| Messages - 2021045                                                                                                    |                                                            |               |          |      |             |   |  |  |  |  |
| Inbox                                                                                                    | Sent Items                                                 | Deleted Items |          |      |             | _ |  |  |  |  |
|                                                                                                    | Subject                                                    | Date          | Due Date | Name | Case Number |   |  |  |  |  |
| No records to display.                                                                                                    |                                                            |               |          |      |             |   |  |  |  |  |
| H         Image:         Image: <thimage:< th=""> <thimage:< th=""></thimage:<></thimage:<> |                                                            |               |          |      |             |   |  |  |  |  |